# Instructions how to set up INKASO in Raiffeisenbank

- 1. Login at your internetbanking <u>www.rb.cz</u>
- 2. Press login
- 3. Put your client number
- 4. Press login

| you acknowledge the way we use these cookies. Click the <u>link</u> to find out |                                                                                                    |                                                           | IAGREE                                               |                                                             |                             |
|---------------------------------------------------------------------------------|----------------------------------------------------------------------------------------------------|-----------------------------------------------------------|------------------------------------------------------|-------------------------------------------------------------|-----------------------------|
|                                                                                 | e mem.                                                                                                    |                                                           |                                                      |                                                             | _                           |
| cing                                                                            |                                                                                                    |                                                           | BRANCH                                               | ES AND ATMs 🛛 🛞 41                                          | 2 440 000 EN 👻              |
| SAVINGS AND INVESTME                                                            | TS  INFORMATION SER                                                                                           | VICES ABOUT US                                            | -                                                    | ୍ଡି LOGIN                                                   | <u>1.</u>                   |
|                                                                                 |                                                                                                    |                                                           | SMS code                                             | RB key                                                      | Personal key                |
|                                                                                 |                                                                                                    |                                                           | You are about th<br>smartphone app<br>select the SMS | he sign in with the R<br>5. If you do not have<br>code tab. | RB key<br>e <u>RB key</u> , |
|                                                                                 |                                                                                                    |                                                           | 12344567                                             | <u>2.</u>                                                   | ×                           |
|                                                                                 |                                                                                                    |                                                           |                                                      |                                                             |                             |
|                                                                                 |                                                                                                    |                                                           |                                                      | Other                                                       | applications 🗸              |
|                                                                                 |                                                                                                    |                                                           |                                                      |                                                             |                             |
| You have chosen<br>not active, log in<br>Personal key and<br>RB Key -> New A    | to login using the <u>RB key</u> .<br>o the Internet banking usi<br>activate the application ir<br>ctivation. | If your RB Key is<br>ing SMS code or<br>n the Settings -> |                                                      |                                                             |                             |
| Login method                                                                    |                                                                                                    |                                                           |                                                      |                                                             |                             |
| RB Key                                                                          | SMS code Pe                                                                                                   | ersonal kev                                               |                                                      |                                                             |                             |

Login to internet banking has not been done yet. Check your login information. Client number

Confirm the login via RB Key app on your mobile device.

To finish login rest 04:30 minutes

Mobile device is not online

5. Confirm in your RB key or SMS code

### 6. Go to Payments

|                                                                       | CCOUNTS    | CARDS LOA                                                                                      | NS & MORT | GAGES             | INVESTMENTS   |
|-----------------------------------------------------------------------|------------|------------------------------------------------------------------------------------------------|-----------|-------------------|---------------|
| BĚŽNÝ OSOBNÍ ÚČET                                                     |            | 👸 LOAN                                                                                         |           | PENDING           | TEMS          |
| Current balance <b>0,00 CZK</b> Available personal overdraft 0,00 CZK |            | Are you interested in this<br>product? For more<br>information click on this link<br>www.rb.cz |           | No pending items. |               |
|                                                                       |            |                                                                                                |           | REQUESTS & OFFERS |               |
| 11.07.2020 10.10.2020                                                 | 10.10.2020 |                                                                                                |           | Draft applic      | ations        |
| Balance history                                                       |            |                                                                                                |           | Offers            |               |
|                                                                       |            |                                                                                                |           | Loans & Mo        | rtgages 🕨     |
|                                                                       |            |                                                                                                |           | Cards             | •             |
|                                                                       |            |                                                                                                |           | Accounts an       | d savings 🕨 🕨 |
|                                                                       |            |                                                                                                |           | Investments       | •             |
|                                                                       |            |                                                                                                |           | Insurance         | •             |

- 7. Choose <u>Collection/SIPO</u>
- 8. Choose <u>New collection mandate</u>
- 9. In the Account number Please put FIZZ account number 523 001 33 79
- 10. In the Bank code put 5500

11. In the <u>Limit please put the maximum amount which we are allowed to charge</u>. It should correspond to your monthly rent or bit more.

#### 12. Press Continue

| Transfer between own<br>accounts | From*                         | BĚŽNÝ OSOBNÍ ÚČET                                         | CTK                  |
|----------------------------------|-------------------------------|-----------------------------------------------------------|----------------------|
| List of outgoing payments        | 5                             | 1860707<br>Available balance 0,00 CZK 🖓                   |                      |
| List of incoming payments        | s<br>To account* 🖓            | Prefix Account number B                                   | <b>D.</b><br>mk code |
| Standing orders                  | •                             | · 123456789                                               | 5500 ×               |
| Foreign payments                 | ► Limit* 🖓                    | 1000000 CZK Monthl                                        | y <b>-</b>           |
| Collection / SIPO                | - Mandate valid fro           | m* 11.10.2020 Mandate valid to Unlimited                  | <u>Select date</u>   |
| List of mandates                 | ی<br>Specific symbol          | ]                                                         |                      |
| New collection mandat            | te <u>3.</u> Message for me G |                                                           |                      |
| New SIPO                         |                               |                                                           |                      |
| List of collection orders        | Advanced set                  | tings (Validity for life only and info when not realized) | Show                 |
| New collection order             |                               |                                                           |                      |
|                                  |                               |                                                           |                      |

## 8. Go to Sign

## 9. Confirm your RB key

| ing payments   |    | Limit                                                                                          | 12 333.00 CZK            |   |  |
|----------------|----|------------------------------------------------------------------------------------------------|--------------------------|---|--|
| ders           | F. | Period                                                                                         | Monthly                  |   |  |
| ments          |    | Mandate valid from                                                                             | 11.10.2020               |   |  |
|                |    | Mandate valid to                                                                               | Unlimited                |   |  |
| SIPO           | •  | Specific symbol                                                                                |                          |   |  |
| ndates         |    | Message for me                                                                                 | Collection mandates      |   |  |
|                |    | Valid during account owner's life                                                              | No                       |   |  |
| ection mandate | Ð  | Send notification                                                                              | unsuccessful realization |   |  |
| )              |    | Sending method                                                                                 | SMS                      |   |  |
| ection orders  |    | Contact                                                                                        | +420                     |   |  |
| ection order   |    | Click SIGN button and we will send request into RB Key app where you can finish authorization. |                          |   |  |
| neficiaries /  | ×  | Mobile device is not onlin                                                                     | <u>e</u>                 | - |  |
| ents           | •  | ▲ BACK                                                                                         | sign ▶ <u>8.</u>         |   |  |